## Maternity – Documenting Jaundice and Phototherapy

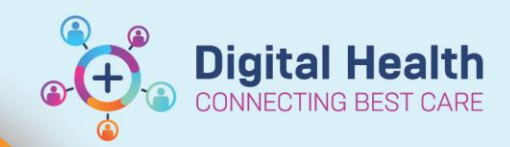

Digital Health Quick Reference Guide

# This Quick Reference Guide will explain how to: Activate the phototherapy chart with treatment ranges Document bedside jaundice monitoring (TcB) View the phototherapy chart with plotted values Document phototherapy actions e.g. commence and discontinue Definitions: TcB – Transcutaneous Bilirubin

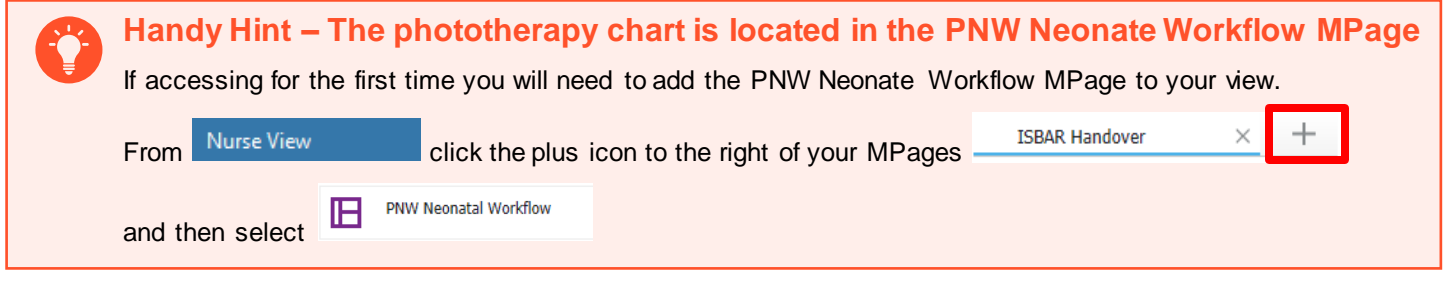

100

### Activating the Phototherapy Chart

1. The phototherapy chart is located in the PNW Neonate Workflow MPage. To activate the treatment ranges select "Newborn Details" PNW Neonatal Admission Form (1) Newborn Details

 The Newborn Details powerform opens. Complete the form with all known details and click the green tick to save

3. The chart will now populate with treatment ranges

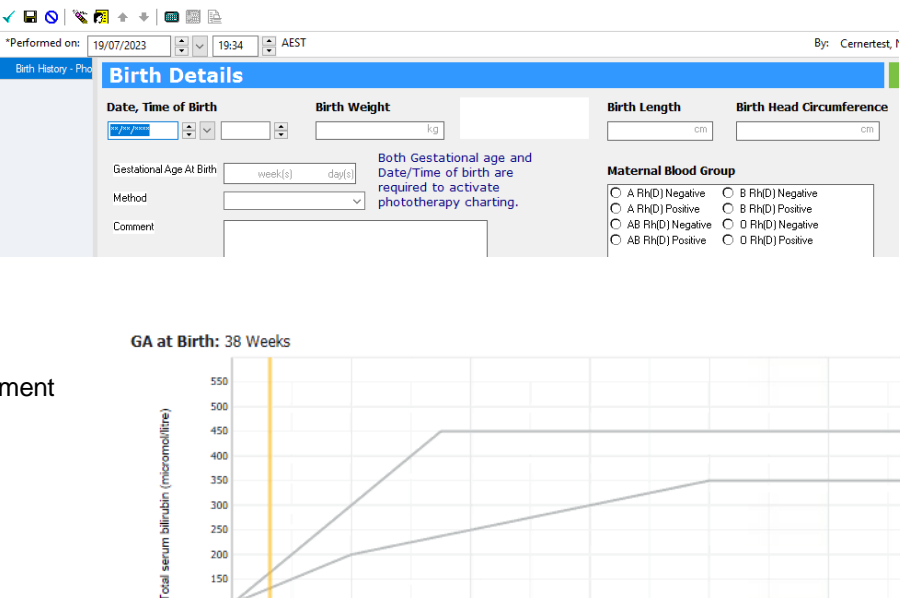

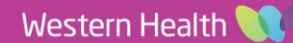

#### **Documenting a TcB**

 Navigate to Interactive View and Fluid Balance, select the PNW Neonate Quick View band then select the Newborn Jaundice section

2. To document a TcB double click in the cell and type the value. Note that the date/time in the column will become the date/time that the test was performed. If there has been a delay between performing the test and documenting the result you will need to change the date/time of the column.

MAF

Medication List

View and Fluid Balance

3. To do this right click on the date/time and select "Insert Date/Time" and insert the date and time that the test was performed. This will ensure correct plotting of the TcB.

#### Viewing the Phototherapy Chart with Plotted Values

Maternity – Documenting Jaundice Monitoring and Phototherapy

- 1. Navigate to the PNW Neonate Workflow MPage
- Scroll down to the Phototherapy Chart. You will see the graph with your plotted TcB – a green triangle

#### Phototherapy Chart

PNW Neonatal Workflow

YPNW Neonatal Quick View

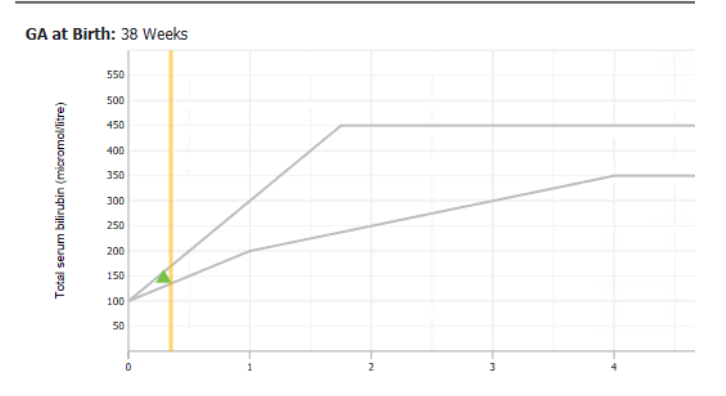

×

Find It

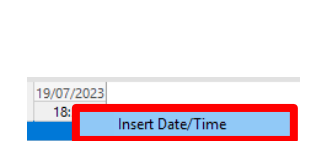

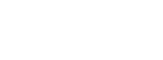

Western Health 🕔

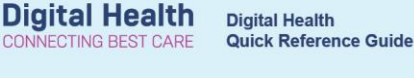

✓ □ Critical □ High

Low

FI

Comments

19/07/2023 18:56

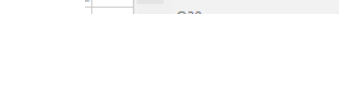

Actual